DotiLink ENGINE FOR YOUR BUSINESS **BSNL Security Guidelines 10G EPON OLT** 

FI

TOT OT OT OT

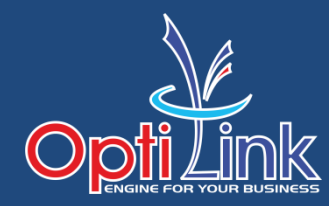

# (config)#user add optilink \*\*\*\*

(logout & login with new user)

(config)#user delete root

#### **#save**

www.optilinknetwork.com

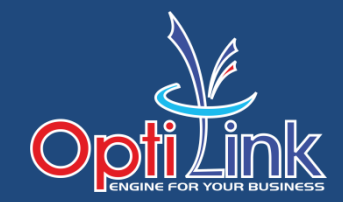

### Telnet traffic block upstream

#OP\_OLT(config)# acl 8001 #OP\_OLT(acl-pon-8001)# port src-port 23 #OP\_OLT(config)# traffic-modify pon-port 0/0 1 upstream precedence 4 acl 8001 deny #OP\_OLT(config)# traffic-modify pon-port 0/0 2 upstream precedence 4 acl 8001 deny #OP\_OLT(config)# traffic-modify pon-port 0/0 3 upstream precedence 4 acl 8001 deny #OP\_OLT(config)# traffic-modify pon-port 0/0 4 upstream precedence 4 acl 8001 deny

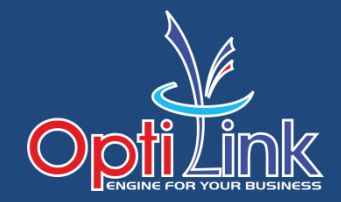

#### service telnet add rule range 0.0.0.0 to 192.168.1.254 deny service telnet add rule range 0.0.0.0 to 172.16.1.254 deny service telnet add rule range 0.0.0.0 to 10.10.10.254 deny

#### Note : Now OLT open from ssh

www.optilinknetwork.com

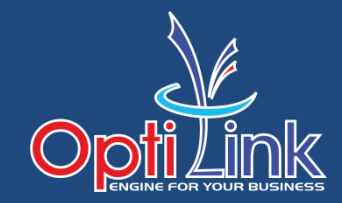

#### OLT(acl-adv-3000)# rule 1 deny dest-port 23 OLT(config)# packet-filter inbound 3000 rule-id 1 port ge 0/0 1

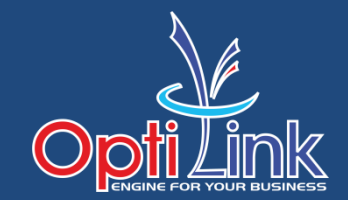

### **OP\_OLT(config)# interface mgmt**

# OP\_OLT(config-interface-mgmt)# ip address 172.16.xx.xx 255.255.255.0

# **OP\_OLT(config-interface-mgmt)#exit**

## **OP\_OLT#** save

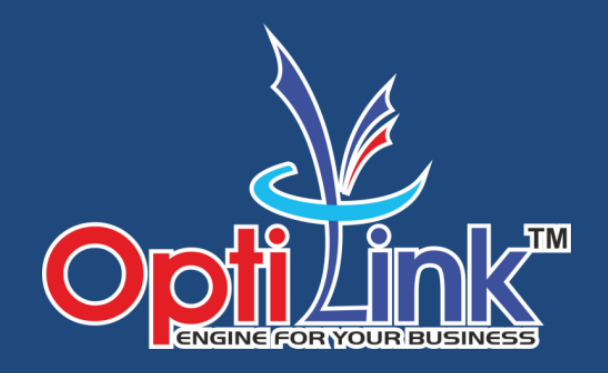

# Thank You!!!

For Support: support@optilinknetwork.com Ph.: +91 7666 301 000 For Sales: sales@optilinknetwork.com Ph.: +91 7666 812 355

www.optilinknetwork.com